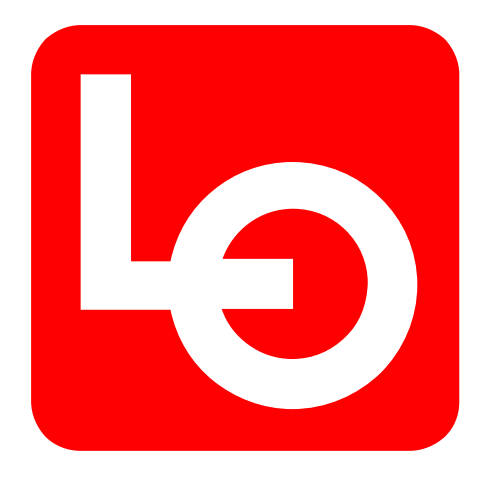

### Digital løsning for arbeidstidsordning

Brukerveiledning Utarbeide søknad

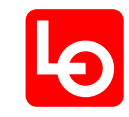

# Innhold

- Brukerveiledning for å lage søknad i ATO-løsningen, steg for steg
- Oversikt over statusene i søknadsprosessen

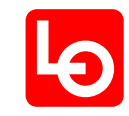

### Steg for utarbeide søknad i digital ATO-løsning

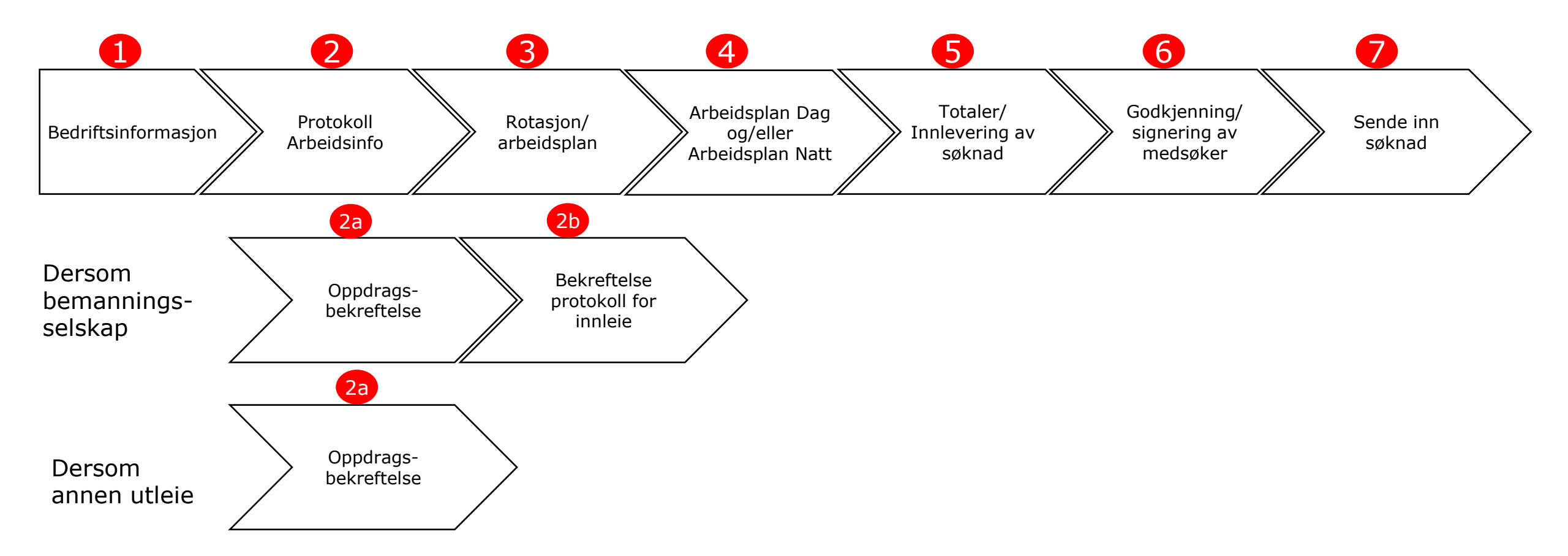

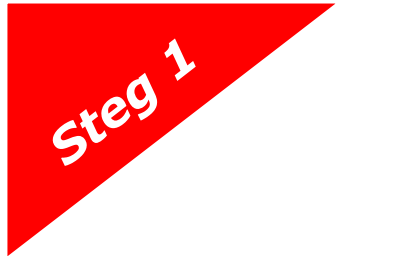

| Bedriftsinformasjon           | Protokoll/Arbei | idsinfo | Rotasjon/Arbeidsplan | Arbeidsplan dag |
|-------------------------------|-----------------|---------|----------------------|-----------------|
| Totaler/Innlevering av søknad | Avledet         | Status  |                      |                 |

#### Bedriftsopplysninger

Fyll inn navn eller bedriftsnummer og trykk «Søk bedrift. Opplysningene som er registrert i Brønnøysund vil komme opp ferdig utfylt.

OBS: Vær oppmerksom på at du har valgt riktig avdeling!

Avhengig av hva slags rolle du velger så vil dine opplysninger fylles ut automatisk under «Kontaktperson i bedrift» eller «Tillitsvalgt i bedrift»

> OBS: Ikke endre e-post som da er generert inn i e-post felt lenger ned i søknaden under «Kontaktperson i bedrift» eller «Tillitsvalgt i bedrift». Den e-posten er knyttet til din bruker identitet. Endrer du denne så vil ikke medsøker kunne signere søknad.

Hvis du søker som et bemanningsselskap, altså at dere leier ut mannskap jf AML 14-12, skal det markeres her. Du vil senere i prosessen få mulighet til å få bekreftet fra innleier at det foreligger innleieprotokoll.

Obs! Viktig å velge dette før du går videre i søknaden.

|                                               |                        | Actions              |                 |                  |
|-----------------------------------------------|------------------------|----------------------|-----------------|------------------|
| Bedriftsinformasjon                           | Protokoll/Arbeidsinfo  | Rotasjon/Arbeidsplan | Arbeidsplan dag | Arbeidsplan natt |
| Totaler/Innlevering av søk                    | nad Status             |                      |                 |                  |
| Bedriftsoppl                                  | ysninger               |                      |                 |                  |
| Hva er din rolle? *                           |                        |                      |                 |                  |
| Tillitsvalgt                                  |                        | -                    |                 |                  |
| oftt navn og e-post vil bli autom             | atisk utfylt nedenfor. |                      |                 |                  |
| – Søk i brreg<br>Test test Vang Handball (Har | nar)                   | Søk bedrift          |                 |                  |
| Søk etter bedriftsnr. eller navn              |                        |                      |                 |                  |
| Bedriftsnr. *                                 | Navn søkebedrift *     |                      |                 | Org.nr. *        |
| Adresse *                                     |                        |                      |                 |                  |
|                                               |                        |                      | La              | nd               |
| Postnr. *                                     | Sted *                 |                      |                 | Norge            |
|                                               |                        |                      |                 |                  |
| Er søker et bemanningsselskap?                | •                      |                      |                 |                  |

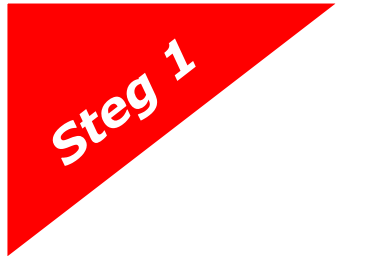

| Bedriftsinformasjon           | Protokoll/Arbe | idsinfo | Rotasjon/Arbeidsplan | Arbeidsplan dag |
|-------------------------------|----------------|---------|----------------------|-----------------|
| Totaler/Innlevering av søknad | Avledet        | Status  |                      |                 |

#### Tidligere søknad

Fyller du ofte ut likelydende søknader vil du kunne ha mulighet til å velge kopierte data fra tidligere utfylte søknader her. Ved første gangs utfylling vil rullegardinen være tom.

| Kon | lor s | a ku | her |
|-----|-------|------|-----|
| NUP |       | 12 1 | au  |
|     |       |      |     |

|                                                                                                    | 1                                                                                                    |
|----------------------------------------------------------------------------------------------------|----------------------------------------------------------------------------------------------------|
| Steg for å kopiere søknads-data fra tidligere utfylte søknader:                                                                    |                                                                                                    |
| <ol> <li>Fyll ut søknad nr 1 med nødvendig informasjon som bedriftsopplysninger,<br/>kontaktporcoper og pretekell osv.</li> </ol>  | Tidligere søknad                                                                                                    |
| <ol> <li>Start søknad nr 2, innhent ønsket bedriftsnummer fra</li> </ol>                                                           | Dersom du har tidligere registrerte søknader på firmaet angitt ovenfor kan du kopiere data fra dette ved å velge fra listen og velg Kopier søknad. |
| <ol> <li>Brønnøysundregisteret</li> <li>Under 'Tidligere søknad', velg fra listen den søknaden du vil kopiere data fra.</li> </ol> | Seknad - Velg en -                                                                                                    |
| 4. Trykk 'Kopier søknad'                                                                                                    |                                                                                                    |
| 5. Søknad nr 2 fylles ut med kontaktinformasjon, prosjektnavn/-sted og                                                             | - Velg en -                                                                                                    |
| protokoll-informasjon fra tidligere søknad.                                                                                        | Diverse prosjekter iht liste - Landsorganisasjonen I Norge Hovedkontor, startdato 01.10.2022 - Rotasjon: 14-21                                     |
| 6. Du kan endre kopiert teksten etter behov                                                                                        | iester mai - Landsorganisasjonen i Norge Hovedkontor, startdato 01.10.2022 - Rotasjon: 14-21                                                       |

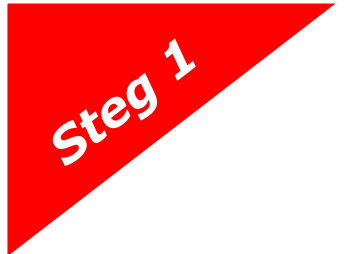

Bedriftsinformasjon

Protokoll/Arbeidsinfo

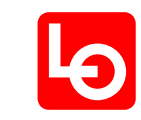

Totaler/Innlevering av søknad

Avledet Status

#### Kontaktperson i søkebedrift

Kontaktperson i søkebedrift er bedriftens representant som er ansvarlig for søknaden.

#### Tillitsvalgt i søkebedrift

Tillitsvalgt forhandler med bedriftens representant om ordningen.

#### Gi tilgang til flere personer i bedriften

Ved å velge ja her, så vil det komme opp felter hvor man kan gi andre i søkerbedriften tilgang til søknaden ved å fylle inn navn og e-post.

OBS! Viktig at e-post adresser som legges inn her er riktig!

| – Kontaktperson i søkebedrift *<br>Svein Olav Lium                                                                                                    | Arbeidsgiverforening * Byggenæringens Landsforening (BNL)        |
|----------------------------------------------------------------------------------------------------|------------------------------------------------------------------|
| E-post *<br>sveinolium@hotmail.com                                                                                                    | Telefon *<br>47904874                                            |
|                                                                                                    |                                                                  |
| Tillitsvalgt i søkebedri                                                                                                    | 't                                                               |
| Tillitsvalgt i søkebedri<br>Navn og e-post er fylt ut automatisk, må ikke en<br>Søknad opprettet av                                                       | ft<br>dres                                                       |
| Tillitsvalgt i søkebedri<br>Navn og e-post er fylt ut automatisk, må ikke en<br>Søknad opprettet av                                                       | ft<br>dres<br>Forbund I LO *                                     |
| Tillitsvalgt i søkebedrir<br>Navn og e-post er fylt ut automatisk, må ikke en<br>Søknad opprettet av<br>– Tillitsvalgt i søkebedrift *<br>Svein Olav Lium | ft dres Forbund I LO * EL og IT Forbundet                        |
| Tillitsvalgt i søkebedrir<br>Navn og e-post er fylt ut automatisk, må ikke en<br>Søknad opprettet av<br>- Tillitsvalgt i søkebedrift *<br>Svein Olav Lium | ft<br>fores<br>Forbund I LO *<br>EL og IT Forbundet<br>Telefon * |

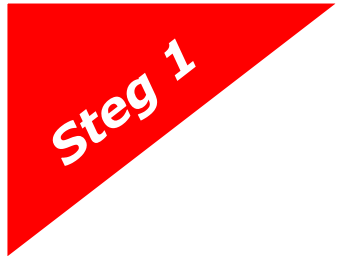

| Bedriftsinformasjon           | Protokoll/Arbe | idsinfo | Rotasjon/Arbeidsplan | Arbeidsplan dag |
|-------------------------------|----------------|---------|----------------------|-----------------|
| Totaler/Innlevering av søknad | Avledet        | Status  |                      |                 |

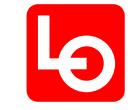

#### Verneombud

Verneombud skal være informert om ordningen. Når epost er fylt ut vil vedkommende få tilsendt ferdig søknad.

#### Informasjon ved vedtak

Er det andre som skal informeres om vedtaket i saken, kan epost til disse legges inn her

#### Fyll ut all informasjon og velg «start søknad»

Her kan du også velge «Lagre» hvis du vil avslutte gå tilbake til søknaden på et senere tidspunkt.

| Verneombud                                                                      |                                            |
|---------------------------------------------------------------------------------|--------------------------------------------|
| Verneombud                                                                      | Verneombud, e-post<br>sol@lo.no            |
| Informasjon ved vedtak                                                          |                                            |
| E-post adresser<br>Postboks 38                                                  |                                            |
| E-post adresser til andre som skal informeres om vedtak i saken. Flere e-postad | resser kan angis og skilles med semikolon. |
| Send søknad til sig                                                             | nering av din medsøker                     |
| Revert                                                                          | Send til medsøker                          |

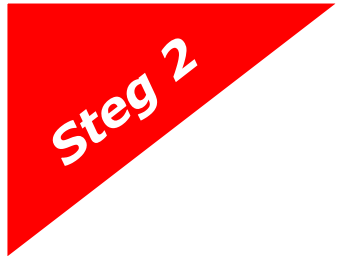

| Bedriftsinformasjon       | Pro   | Protokoll/Arbeidsinfo |        | Rotasjon/Arbeidsplan | Arbeidsplan dag |
|---------------------------|-------|-----------------------|--------|----------------------|-----------------|
| Totaler/Innlevering av sø | vknad | Avledet               | Status |                      |                 |

#### Protokoll

Fyll ut prosjektnavn og sted for arbeidet og vær nøye med å bruke offisielle navn. Vær også oppmerksom på at det velges riktig lokasjon. Her kan dere også fylle inn saksnr, hvis dere har det.

OBS! Dette er evt. saksnummer i egen bedrift.

 Det er lagt inn prosjektnavn og -sted for en del ofte brukte prosjekter. Bruk denne funksjonen for å se om deres prosjekt er listet.

På resten av siden fyller dere ut opplysninger etter forhandlinger mellom bedriftens representant og tillitsvalgte.

- Vær oppmerksom på kravene til HMS-vurdering av ordningen.
- Husk dato for forhandlingene.

Velg tariffavtalen som gjelder på arbeidsplassen

| Velg eksisterende prosjekt/arb.sted eller fyll ut nec                                                                                                    | lentor                                                                                                    |                                                                                                    |
|----------------------------------------------------------------------------------------------------|----------------------------------------------------------------------------------------------------|----------------------------------------------------------------------------------------------------|
| - Velgen -                                                                                                    | •                                                                                                    |                                                                                                    |
| Prosjektnøvn for arbeidet *                                                                                                    |                                                                                                    |                                                                                                    |
| Arbeidssted *                                                                                                    | Solvers saksnir.                                                                                                    |                                                                                                    |
| Begrunnelse                                                                                                    |                                                                                                    |                                                                                                    |
| Skriv on sonorell berrownelse for behovet for arbeidsti                                                                                                    | stordningen samt en beskrivelse av innetningen av ordningen                                                                                                    |                                                                                                    |
|                                                                                                    |                                                                                                    |                                                                                                    |
| O5.09.2022                                                                                                    |                                                                                                    |                                                                                                    |
| Protokolt metodato<br>05.09.2022<br>Helse- og sikkerhetsmessige risikovurderinger                                                                                                    |                                                                                                    |                                                                                                    |
| Protokoll metodato<br>05.09.2022 IBB IBB<br>Helse- og sikkerhetsmessige risikovunderinger                                                                                                    |                                                                                                    |                                                                                                    |
| Protokoll matedato<br>05.09.2022<br>Helse- og sikkerhetsmessige risikovurderinger<br>Her skal det fremkomme at det er gjørt en vurdering av                                                                                                    | helse, miljø og sikkerhet knyttet til ordningere. Det skal kørt refereres til dette, her i p                                                                                                    | rotokolles                                                                                                    |
| Pretokoli metodato<br>05.09.2022<br>Helse- og sikkerhetsmessige risikovurderinger<br>Her dad det henkomme at det er gjort en vurdering av<br>Prektiske forhold og vefterdsmessige ordninge                                                                                             | helse, miljø og slikerhet knyttet til ordningen. Det skaf kort referenss til døtte her i p<br>17                                                                                                | retololles                                                                                                    |
| Protokolt metodato<br>05.09.2022<br>Helse- og sikkerhetsmessige risikovunderinger<br>Her skal det frenkomme at det er gjort en vurdering av<br>Praktiske forhold og velferdsmessige ordninge                                                                                           | helse, miljø og slåkerhet kryttet til ordringer. Det skal kort referens til dette her i p                                                                                                    | retaballes                                                                                                    |
| Prekskoll metkedato<br>05.09.2022<br>Helse- og sikkerhetsmessige risikovunderinger<br>Her skal det benkomme at det or gjort en vundering av<br>Preksiske forhold og vetferdamessige ordninger<br>Skrin om mer specifikke topplysninger for skoampel knyl<br>partner.                   | holiou, miljø og sikkurhut knyttet til ordningen. Det skul kert referense til døtte hør i p<br>17<br>18 til reinelid, hviktid, innkvertøring og andre veillendernessåge og prøktiske ordning    | retakaltas<br>er som or avkalt melfam                                                                                                    |
| Protokoli matricato<br>OS.09:2022<br>Helse- og sikkerhetsmessige risikovurderinger<br>Her dad det fremkomme at det er gjort en vurdering av<br>Prektiske forhold og vefferdomessige ordnings<br>Sterk en mer specifikke opplysninger for skæmpel knyt<br>partne.<br>Andre opplysninger | helter, miljø og slikerhet knyttet til ordningen. Det skal kort referenss til døtte her i p<br>r<br>r<br>tit til rehetid, helkrid, innkvertering og ændre vetførdernessige og prektiske ordning | rotokollen<br>pr som er avtalt mellom                                                                                                    |
| Protokoll metodato<br>05.09.2022<br>Helse- og sikkerhetsmessige risikovunderinger<br>Her skal det benkomme at det or gjort en vundering av<br>Fraktiske forhold og velferdamessige ordninger<br>Sterhen mer specifikke opplysninger for skeampel knyt<br>partne                        | holoa, miljø og sikkarhat knyttet til ordningen. Det skal hert refereres til døtte har i p<br>19<br>19                                                                                          | retokelles<br>ge som or avtalt mellom                                                                                                    |
|                                                                                                    | Velg eksisterende prosjekt/arb.sted eller hjil ut nec<br>-Velgen -<br>Prosjektnavn for arbeidet *<br>Arbeidssted *<br>Begrunnelse<br>Stel on anned barrandie for baland he abstant              | Velg skisterende prosjekt/arb.sted eller fyll ut nedeetar         •Velgen -         •         Prosjektnevn for arbeidet *         Arbeidssted *         Sokers saksnr.         Begrunnelse         Stel on encert berendete forbehood to arbeidebehookbaars sunt on behönde as konstraienen prostikaars |

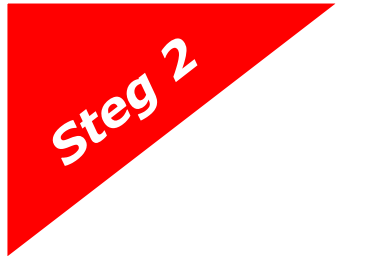

| Bedriftsinformasjon       | Pr   | otokoll/Arbeids | info   | Rotasjon/Arbeidsplan | Arbeidsplan dag |
|---------------------------|------|-----------------|--------|----------------------|-----------------|
| Totaler/Innlevering av sø | knad | Avledet         | Status |                      |                 |

### Informasjon om arbeidet

### Varighet fra-til

- Velg perioden søknaden skal gjelde for
- MERK: Det er ikke mulig å velge dato tidligere enn dagens dato
- OBS! LO godkjenner ordninger med maksimalt ett års varighet.

### Antall egne medlemmer

Dette er antallet medlemmer i forbundet som blir omfattet av søknaden. LO og forbundene kan ikke godkjenne arbeidstidsordninger for andre enn de som er medlemmer.

### "Småoppdrag"

Gjelder <u>kun</u> unntaksvise søknader, typisk mindre anleggsarbeid der det er flere oppdragsgivere og/eller prosjekter over større geografiske områder. Godkjenning for slike oppdrag gis kun for tre måneder.

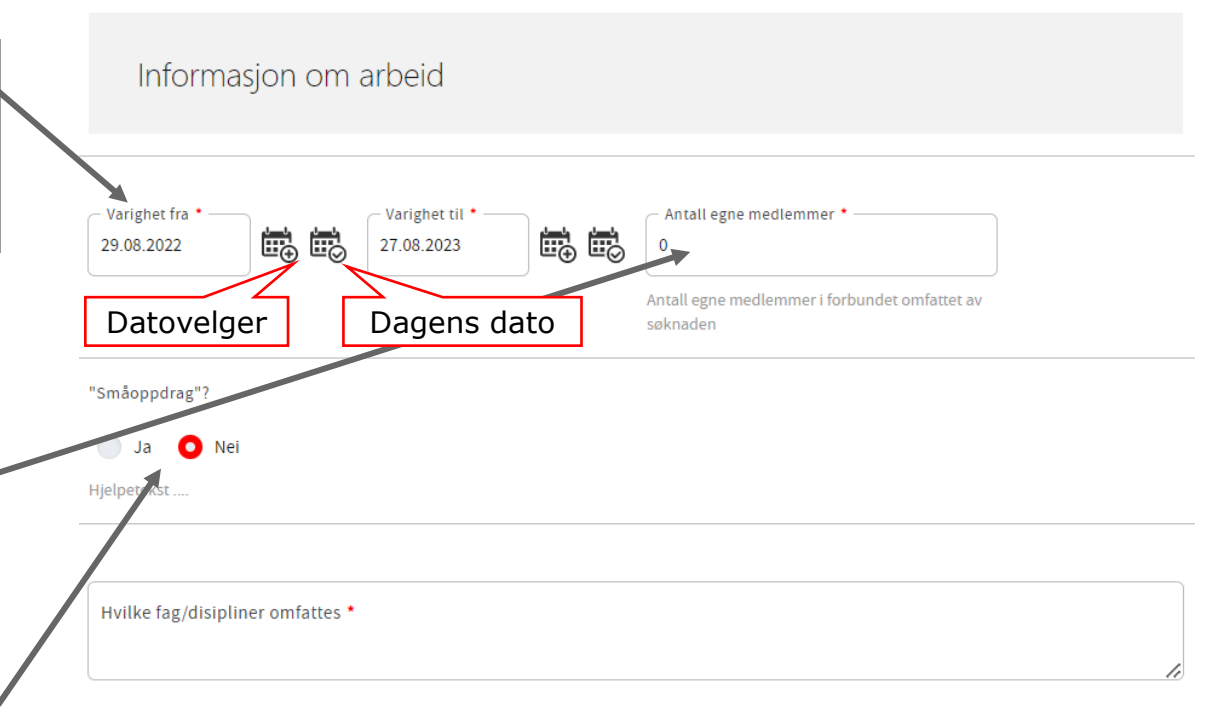

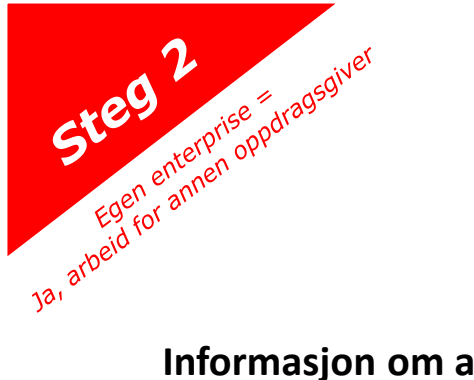

**Egen entreprise?** 

| Totaler/Innlevering av søknad     Avledet     Status       rbeidet     Informasjon om arbeid |     | Bedriftsinformasjon       | Pr    | rotokoll/Arbeidsi | info   | Rotasjon/Arbeidsplan  | Arbeidsplan dag |
|----------------------------------------------------------------------------------------------|-----|---------------------------|-------|-------------------|--------|-----------------------|-----------------|
| rbeidet                                                                                      |     | Totaler/Innlevering av sø | øknad | Avledet           | Status |                       |                 |
|                                                                                              | rbe | idet                      |       |                   |        | Informasjon om arbeid |                 |

Viktige kjennetegn ved egen entreprise (ikke uttømmende):

 Søker leder selv arbeidet og bestemmer selv antallet arbeidstakere, det er avtalt fast pris, søker nytter egne materialer, søker har selvstendig ansvar for resultatet, etc.

#### Egen enterprise = Ja, arbeid for annen oppdragsgiver

Søker må legge inn navn på oppdragsgiver ved å hente opp bedriftsnummer til oppdragsgiver fra Brønnøysundregisteret

"Småoppdrag"?

#### 🔵 Ja 🚺 Nei

Småoppdrag gjelder <u>kun</u> unntaksvise søknader, typisk mindre anleggsarbeid der det er flere oppdragsgivere og/eller prosjekter over større geografiske områder. Godkjenning for slike oppdrag gis kun for tre måneder.

| <ul> <li>Hvilke fag/disipliner omfattes</li> <li>Test Test</li> </ul>                                                                                                    |                                                                                  |                                                                 |                                    |
|----------------------------------------------------------------------------------------------------|----------------------------------------------------------------------------------|-----------------------------------------------------------------|------------------------------------|
| Arbeid for *                                                                                                    |                                                                                  |                                                                 |                                    |
| O Entreprise 💿 Arbeid i egen bedrift 💿 Bemanningsutleie                                                                                                    |                                                                                  |                                                                 |                                    |
| Arbeid i egen bedrift (produksjon i egen bedrift, ikke utleie eller entreprise)<br>Entreprise (utfører eget oppdrag for annen virksomhet)<br>Bemanningsutleie (leier ut mannskap til ekstern bedrift) | Oppdragsgiver                                                                    |                                                                 |                                    |
|                                                                                                    | Sak i brreg<br>landsorganisasjonen<br>Søk etter bedriftsnr. eller navn           | Søk bedrift                                                     |                                    |
|                                                                                                    | Bedriftsnr. oppdragsgiver *<br>973111000<br>Adresse oppdragsgiver<br>Torggata 12 | Navn oppdragsgiver *<br>Landsorganisasjonen I Norge Hovedkontor | Org.nr. oppdragsgiver<br>971074337 |
|                                                                                                    | Postnr. oppdragsgiver                                                            | Sted oppdragsgiver                                              |                                    |

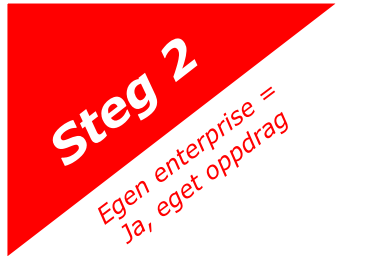

| Bedriftsinformasjon       | Pro  | otokoll/Arbeidsi | nfo    | Rotasjon/Arbeidsplan | Arbeidsplan dag |
|---------------------------|------|------------------|--------|----------------------|-----------------|
| Totaler/Innlevering av sø | knad | Avledet          | Status |                      |                 |

#### Informasjon om arbeidet

#### Egen entreprise?

Viktige kjennetegn ved egen entreprise (ikke uttømmende):

- Søker leder selv arbeidet og bestemmer selv antallet arbeidstakere, det er avtalt fast pris, søker nytter egne materialer, søker har selvstendig ansvar for resultatet, etc
- Dette kan også være egen produksjon i egen bedrift.

# Egen enterprise, arbeid i egen bedrift = Arbeid i egen bedrift

Søker går til neste steg og legger inn rotasjon/arbeidsplan

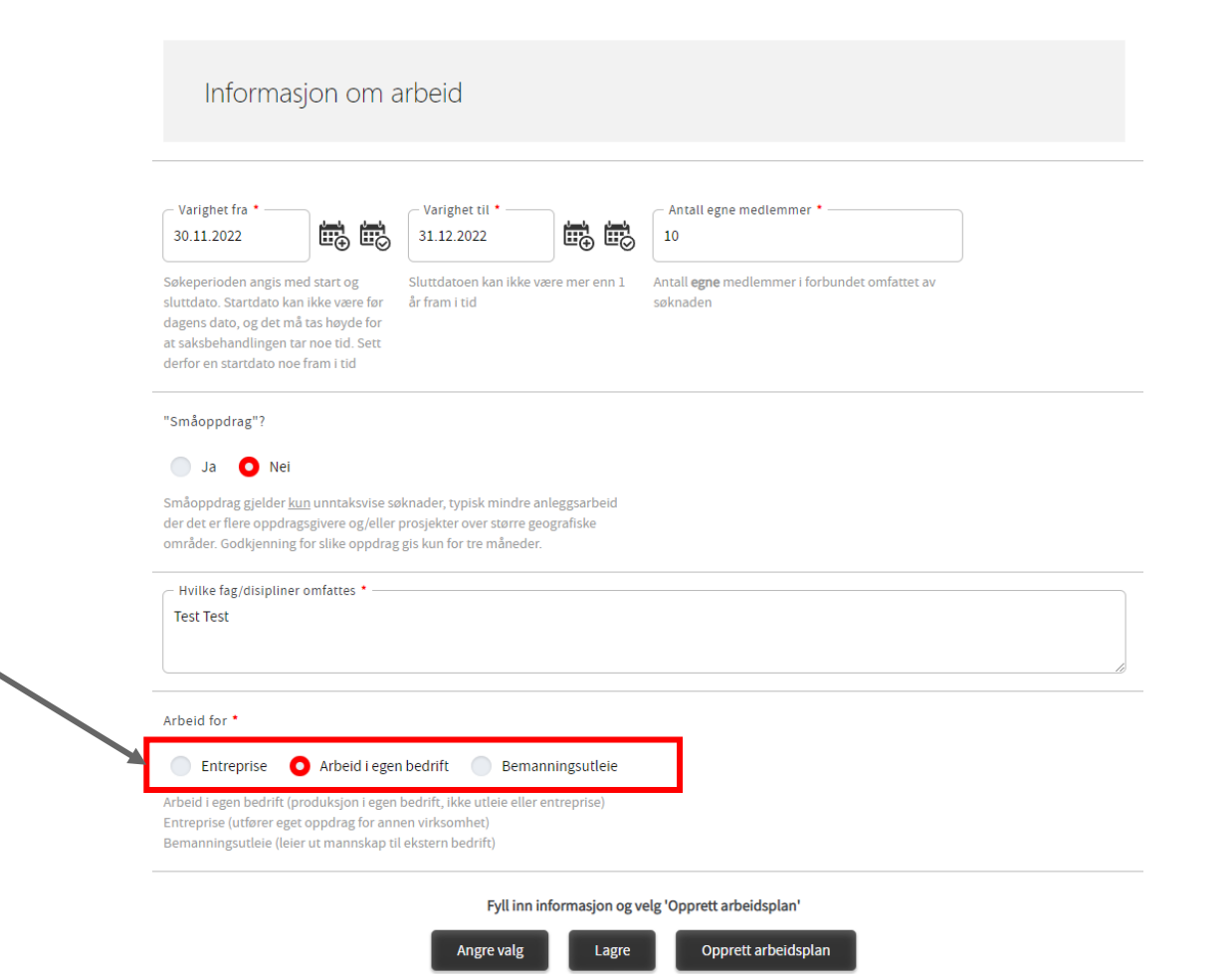

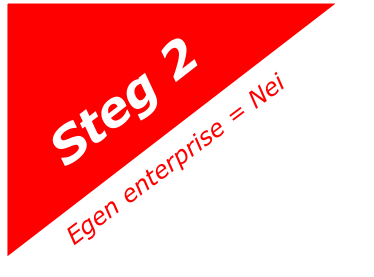

| Bedriftsinformasjon       | Pro  | otokoll/Arbeidsi | nfo    | Rotasjon/Arbeidsplan | Arbeidsplan dag |
|---------------------------|------|------------------|--------|----------------------|-----------------|
| Totaler/Innlevering av sø | knad | Avledet          | Status |                      |                 |

#### Egen entreprise?

Viktige kjennetegn ved egen entreprise (ikke uttømmende):

 Søker leder selv arbeidet og bestemmer selv antallet arbeidstakere, det er avtalt fast pris, søker nytter egne materialer, søker har selvstendig ansvar for resultatet, etc

#### Egen enterprise nei = Bemanningsutleie

Søker må innhente oppdragsbekreftelse, og eventuelt bekreftelse at det foreligger protokoll for innleie.

**Merk**! Etter at henvendelsen til oppdragsgiver er sendt kan søker fortsette arbeidet med søknaden, jobbe ut rotasjon/arbeidsplan m.m. Søker får ikke sendt søknad før oppdragsbekreftelse og bekreftelse på protokoll for innleie er utført av innleiebedrift.

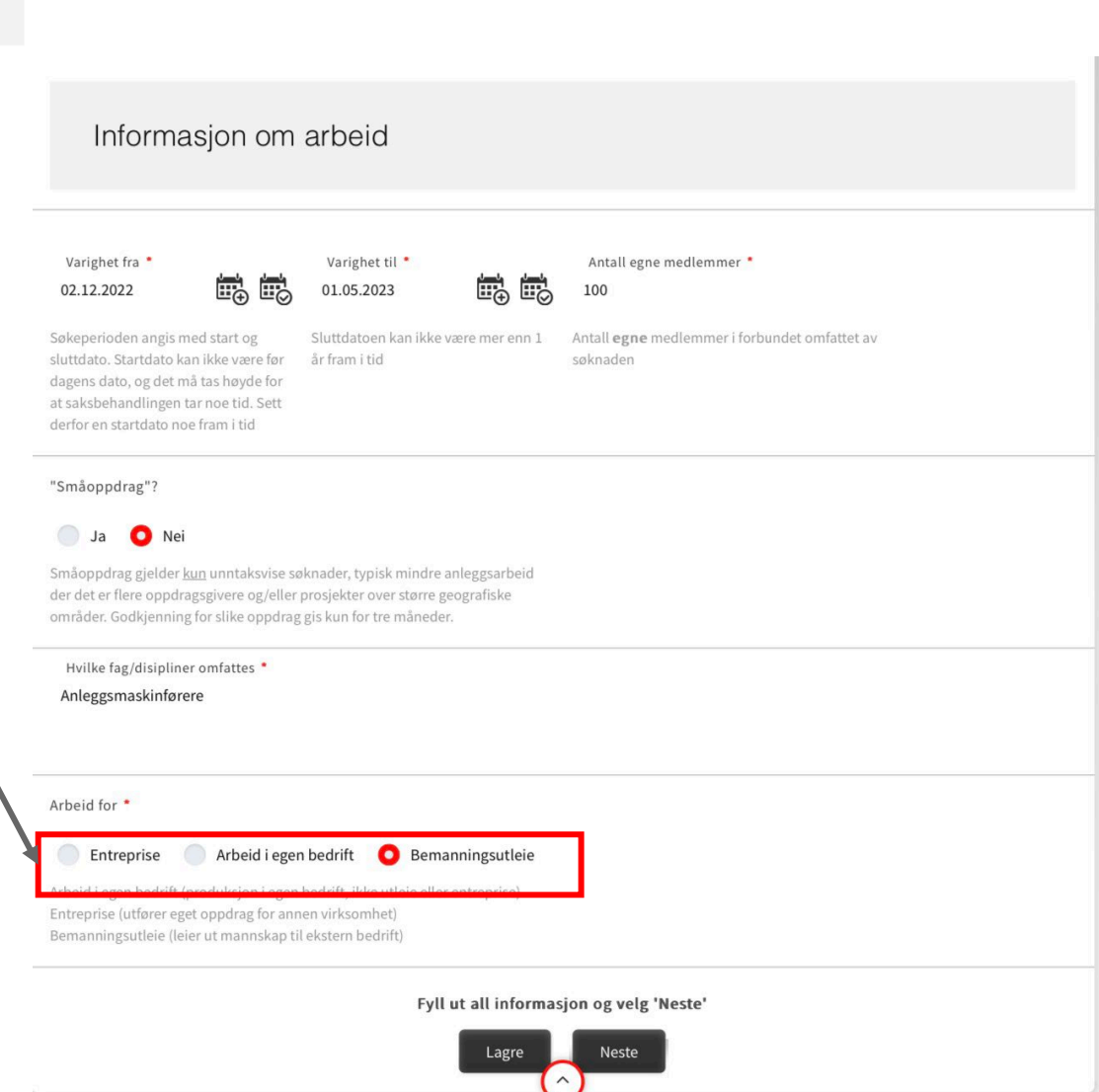

![](_page_12_Picture_0.jpeg)

| Bedriftsinformasjon       | Proto | koll/Arbeidsinfo |        | Innleie | Rot | asjon/Arbeidsplan | n | Arbeidsplan dag |
|---------------------------|-------|------------------|--------|---------|-----|-------------------|---|-----------------|
| Totaler/Innlevering av sø | øknad | Avledet          | Status |         |     |                   |   |                 |

#### Innleie/oppdragsbekreftelse

Oppdragsgiver må bekrefte oppdraget

Søker henter opp bedriftsnummer til oppdragsgiver, og fyller inn navn og epost til vedkommende som skal bekrefte oppdraget.

| Innleie/oppdragsb                                                                  | ekreftelse                                                  |  |  |  |  |  |  |
|------------------------------------------------------------------------------------|-------------------------------------------------------------|--|--|--|--|--|--|
| Ved innleie vil det bli sendt ut oppdragsbekreftelse til innleier angitt nedenfor. |                                                             |  |  |  |  |  |  |
| Oppdragsbekreftelse må være signert fo                                             | or å kunne sende inn søknad.                                |  |  |  |  |  |  |
| Søk i brreg                                                                        | Søk                                                         |  |  |  |  |  |  |
| Søk etter bedriftsnr. eller navn                                                   |                                                             |  |  |  |  |  |  |
| Innleiebedrift *                                                                   | Innleiebedrift, org.nr *                                    |  |  |  |  |  |  |
| Innleiebedrift, kontaktperson *                                                    | Innleiebedrift, kontaktpersons e-post *                     |  |  |  |  |  |  |
| Oppdatert fra oppdragsbekreftelse S<br>Nei                                         | ijekk/Oppdater status fra<br>ppdragsbekreftelse<br>Oppdater |  |  |  |  |  |  |
| ł                                                                                  | łusk å lagre etter oppdatering                              |  |  |  |  |  |  |
|                                                                                    | Fyll ut informasjon og velg 'Opprett oppdragsbekreftelse'   |  |  |  |  |  |  |
| Angre                                                                              | oppdragsbekreftelse Lagre Opprett oppdragsbekreftelse       |  |  |  |  |  |  |

![](_page_13_Picture_0.jpeg)

Oppdragsbekreftelse

#### Oppdragsbekreftelse

Innleiebedrift fyller ut oppdragsbekreftelse i et digital skjema og sender denne til søker.

#### Innleier

Viser informasjon om Innleier. Oppdragsgiver kan oppdatere informasjonen

#### Utleier

Viser informasjon om Utleier

#### Bekreftelse av innleieprotokoll

Ved innleie fra bemanningsforetak skal innleiebedrift også legge ved bekreftelse på at det foreligger en protokoll for innleie (iht AML § 14-12, punkt 2)

|                                                                               | Coppdragsbekreft                       | filer III Actions                                                                                                    |  |  |  |  |  |
|-------------------------------------------------------------------------------|----------------------------------------|----------------------------------------------------------------------------------------------------|--|--|--|--|--|
| Oppdragsbekref                                                                | itelse                                 |                                                                                                    |  |  |  |  |  |
| Prosjektnavn *<br>Petters nye test<br>Behov for ordningen                     |                                        | Status<br>Opprettet                                                                                                    |  |  |  |  |  |
| Lokasjon<br>Oslo                                                              |                                        | Dato fra         24.06.2022         Image: Constraint of the second second secon |  |  |  |  |  |
| Innleier                                                                      |                                        |                                                                                                    |  |  |  |  |  |
| Innleier (avdeling)<br>Psa Consulting AS                                      |                                        | 919276835                                                                                                    |  |  |  |  |  |
| Innleier kontaktperson                                                        |                                        | Innleier e-post<br>macproppell@me.com                                                                                                    |  |  |  |  |  |
| Utleier                                                                       |                                        |                                                                                                    |  |  |  |  |  |
| Utleier (avdeling)<br>Psa Consulting AS                                       | Utleier org.nr<br>919276835            |                                                                                                    |  |  |  |  |  |
| Utleier kontaktperson<br>Per Nilsen                                           | Utleier e-post<br>per@tel-it.no        | Utleier telefon<br>90303080                                                                                                    |  |  |  |  |  |
| Bekreftelse av in                                                             | nleieprotokoll                         |                                                                                                    |  |  |  |  |  |
| Navn på representant fra bedriftski<br>x                                      | ubben •                                | Representant e-post *                                                                                                    |  |  |  |  |  |
| Last opp bekreftelse på innleieprot<br>Klikk her for å velge en fil du vil la | okoll i PDF format<br>ste opp Last opp | Innleieprotokoll Innleieprotokoll, filnavn<br>status<br>Brua.JPG<br>Feil                                                                                                    |  |  |  |  |  |
| Feilmelding<br>Extension .JPG is not a valid file type for this Data Room!    |                                        |                                                                                                    |  |  |  |  |  |
| Når alle felter er fylt ut velg "Send inn" for å signere oppdragsbekreftelsen |                                        |                                                                                                    |  |  |  |  |  |

![](_page_14_Picture_0.jpeg)

Bedriftsinformasjon

Totaler/Innlevering av søknad

Protokoll/Arbeidsinfo

Avledet

Innleie

Status

Arbeidsplan dag

![](_page_14_Picture_5.jpeg)

#### Rotasjon/Arbeidsplan

Velg rotasjonsordning – alle dager en arbeidstaker sammenhengende er på anlegget teller, også enkeltfridager som søndag og uavhengig av antall timer som arbeides den enkelte dag.

Velg type rotasjon, her er det valgt «dag», det må sendes inn en søknad pr type rotasjon.

15 minutter kompensasjonen er vanligvis regulert i tariffavtale, f.eks. Verkstedoverenskomstens bilag 3.

Legg inn standard verdier her, disse kan reguleres i neste steg.

- Arbeidstidsfeltet regner ikke ut timer, dette må legges manuelt inn.
- I feltet «Ant. timer inkl. pauser» skal <u>alle</u> pauser, både betalte og ubetalte regnes med. Spesifiser type pause, pass på at utregningen stemmer.
- Er det ikke pause, betalt eller ubetalt, må det fylles ut «0» i boksen

| Rotasjon/Arbeidsplan                      |                                                                                                    |                                                                              | Ukedagen rotasjonen<br>begynner. Starter<br>rotasjonen en mandag,                                                |
|-------------------------------------------|----------------------------------------------------------------------------------------------------|------------------------------------------------------------------------------|----------------------------------------------------------------------------------------------------|
| Rotasjon *                                | • Dato for c<br>30.09.202                                                                                          | oppstart *                                                                   | velg da en dato som faller<br>på mandag. Da slipper du å<br>justere oppstartsdato i                              |
| Velg hvilken rotasjon du ønsker å benytte | Sett dato foi<br>rotasjonen,<br>opprettes m                                                                        | r første arbe<br>så vil arbeidsp<br>ied riktig starte                        | arbeidsplanen senere.                                                                                            |
| Arbeidstid/Rotasjoner *                   | Søndagsarbeid? *                                                                                                   | 15 minutter                                                                  | ? •                                                                                                    |
| 🗿 Dag 📄 Natt 📄 Dag/Natt                   | 🔵 Ja 📃 Nei                                                                                                    | 🖸 Ja                                                                         | Nei                                                                                                    |
|                                           | Omfatter søknaden jobb minst hver 3.<br>søndag. Jobbes det 1 søndag i<br>ordningen må dette legges til<br>manuelt. | Er søknaden<br>tariffavtale s<br>kompensasj<br>arbeidsdag e<br>skal det velg | omfattet av en<br>om gir en særskilt<br>on på 15 minutter pr.<br>eller er det avtalt lokalt,<br>es <b>Ja</b> her |

Angi standard verdier nedenfor, disse kan endres i ettertid for enkeltdager

Dagrotasjon

![](_page_14_Figure_17.jpeg)

| steg <sup>A</sup> | Bedriftsinformasjon | Protokoll/Arbeidsinfo         | Innleie | Rotasjon/Arbeidsplan | Arbeidsplan dag |           | Ь |
|-------------------|---------------------|-------------------------------|---------|----------------------|-----------------|-----------|---|
|                   | Arbeidsplan natt    | Totaler/Innlevering av søknad | Avledet | Status               |                 |           |   |
|                   |                     |                               |         |                      | Har du endret   | oppsettet |   |

#### Arbeidsplan dag/Arbeidsplan natt

På denne siden kan arbeidsplanen redigeres og tilpasses deres bruk.

Husk at arbeidsplanen som en hovedregel skal gå opp i null, regnestykket vil du få opp i neste steg.

![](_page_15_Figure_4.jpeg)

![](_page_16_Picture_0.jpeg)

#### Totaler/Innlevering av søknad

Ant. arb. dager i rotasjonen. Er det fridager inne i rotasjonen skal ikke de telles med her. Dette justeres i arbeidsplan.

Dette eksempelet viser en 15-20/14-21, der skal totalen gå opp i 187,5 timer. For å oppnå det, må det brukes diverse kompensasjoner.

Arbeidede timer pr. rotasjon. Her vil også pauser som skal regnes til arbeidstiden inngå.

#### Totaler/Innlevering av søknad

|   |                                        | Dag                  | Natt                 |
|---|----------------------------------------|----------------------|----------------------|
| - | Ant. arb.dager i rotasjon              | 15                   | 14                   |
|   | Ant. betalte timer i rotasjon          | 187,50               | 187,50               |
|   | Arbeidede timer pr. rotasjon           | 168,00               | 168,00               |
|   | Særskilt kompensasjon (15 min)         | 0,00                 | 0,00                 |
|   | Andre virkemidler/komp.                | 0,00                 | 0,00                 |
|   | Kompensasjon betalt pause              | 0,00                 | 0,00                 |
|   | Bruk av ferie                          | 0,00                 | 0,00                 |
|   | Sum timer                              | 168,00               | 168,00               |
|   | Komp. redusert arbeidstid (betalt tid) | 19,50                | 19,50                |
|   | Totalt antall timer                    | 187,50 (Avvik: 0,00) | 187,50 (Avvik: 0,00) |

![](_page_17_Picture_0.jpeg)

|    | 95 |  |
|----|----|--|
| St |    |  |
|    |    |  |

kompensasjoner.

begrunnes.

#### Bedriftsinformasjon Arbeidsplan dag Arbeidsplan natt Protokoll/Arbeidsinfo Innleie Rotasjon/Arbeidsplan Totaler/Innlevering av søknad Avledet Status Totaler/Innlevering av søknad Natt Dag 14 Ant. arb.dager i rotasjor 15 Ant. betalte timer i rotasjo 187,50 187,50 Arbeidede timer pr. rotasion 161.00 161.00 Særskilt kompensasion (15 min 3.75 3.50 Andre virkemidler/komp 0.00 0.00 Kompensasion betalt pau 0.00 0,00 Bruk av ferie 4.06 4,31 Sum time 168.81 168.81 Totaler/Innlevering av søknad Komp, redusert 10 60 Totalt antall time 187,50 (Avvik: 0,00) 187,50 (Avvik: 0,00 Bruk denne for å Kompensasjonsjusteringer oppdatere Regnestykket viser om rotasjonen går i null regnestykket Oppdater totale og for bruk av andre Dette eksempelet viser en 14-21, der skal totalen gå opp i 187,5 timer. For å oppnå det, må det brukes diverse Fratrekk av betalt pause Fratrekk av betalt pause, nat Bemerkning fratrekk av betalte pauser arb.tid høyre. Det som legges inn her vil komme til fratrek Bruk disse feltene for å benytte forskjellige virkemidler. Bruk av ferie, natt Remerkning for bruk av ferie Bruk av ferie 4.06 4,31 Status viser hvorvidt regnestykket går opp. Det er mulig å levere søknad med avvikende regnestykke, men da må det Komp. red. arb.tid Komp. red. arb.tid. nat Bemerkning for korr, av komp, red, arb.tig 0,81 Denne bekrefter om regnestykket Oppdater totale găr opp Status Beregning er OK Beregning er OK ( Søknad er klar til å sendes inr Vil du signere eller returnere søknad Signer Returner til søker Gå til Arbeidsplan dag Gå til Arbeidsplan nat Gå til Totaler/Innlevering av søknad Husk å lagre før du benytter linkene ove

![](_page_19_Picture_0.jpeg)

#### Totaler/Innlevering av søknad

Når søknad er ferdig utfylt, trykk 'Send til Medsøker' for godkjenning før søknaden kan sendes til forbund

'Medsøker' er enten tillitsvalgt hos søkerbedrift eller en representant i søkerbedrift.

OBS! Før du sender søknaden til 'Medsøker' husk å kontrollere at e-post er skrevet riktig!

Når søknaden er sendt til 'Medsøker' så låses søknaden for redigering. Den åpnes opp igjen om medsøker sender den i retur.

#### Send søknad til signering av din medsøker

![](_page_19_Picture_7.jpeg)

![](_page_20_Picture_0.jpeg)

#### Godkjenning/ signering av medsøker

Medsøker må godkjenne/signere søknaden før den sendes til forbund for saksbehandling. Velg 'Signer' for å godkjenne søknaden.

Trykk 'Neste' for å sende søknad inn til forbund.

Dersom søknaden har feil eller mangler kan Medsøker velge 'Returner til søker'.

- Legg inn beskrivelse på hva som er feil/mangel
- Trykk 'Neste' for å returnere søknad til Søker

Søker må oppdatere søknaden og sende til ny signering hos Medsøker.

|   | Status                                                         |  |  |  |  |  |
|---|----------------------------------------------------------------|--|--|--|--|--|
| L | Beregning er OK                                                |  |  |  |  |  |
|   | Søknad er klar til å sendes inn                                |  |  |  |  |  |
|   | Signer søknad                                                  |  |  |  |  |  |
|   | Vindu signere eller returnere søknad *                         |  |  |  |  |  |
|   | Signer Returner til søker                                      |  |  |  |  |  |
|   |                                                                |  |  |  |  |  |
|   | Gå til Arbeidsplan dag<br>Gå til Totaler/Innlevering av søknad |  |  |  |  |  |
|   | Husk å lagre før du benytter linkene over.                     |  |  |  |  |  |
|   | Velg neste for å gå videre                                     |  |  |  |  |  |
|   | Lagre Neste                                                    |  |  |  |  |  |

![](_page_21_Picture_0.jpeg)

#### Sende inn søknad

Når søker og medsøker har godkjent søknad, og eventuelt innleier har bekreftet oppdraget kan søknaden sendes til forbundet for saksbehandling

Søknaden får status: 'Sendt inn til forbund'

| Bedriftsinformasjon  | Protokoll/Arbeidsinfo          | Rotasjon/Arbeidsplan | Arbeidsplan dag | Totaler/Innlevering av søknad |           |
|----------------------|--------------------------------|----------------------|-----------------|-------------------------------|-----------|
| Behandling av søknad | Avledet Statu                  | IS                   |                 |                               |           |
| Status               |                                |                      |                 |                               |           |
| ATO saksnr.<br>839   | Status<br>Sendt inn til forbun | Åpen/Luk<br>d Åpen   | ket             |                               |           |
| 🕒 LO Norge           |                                |                      |                 |                               | Monica Im |

![](_page_21_Picture_5.jpeg)

## Oversikt over statuser i saksbehandlingen

| Status                                     | Beskrivelse                                                                                                    |
|--------------------------------------------|----------------------------------------------------------------------------------------------------|
| Under registrering                         | Søker jobber med søknaden                                                                                        |
| Til signering hos medsøker                 | Søknad er sendt til medsøker for signatur/bekreftelse på innhold                                                 |
| Returnert til søker (medsøker)             | Medsøker avdekker mangler/feil i søknaden. Returnerer søknad til søker for utbedring                             |
| Sendt inn til forbund                      | Søker og Medsøker har bekreftet/signert søknaden. Søknad er sendt til forbund for saksbehandling                 |
| Mottatt av forbund                         | Søknad er allokert til saksbehandler i forbund, saksbehandling er startet                                        |
| Returnert til søker                        | Søknaden inneholder feil/mangler, er returnert til søker for utbedring                                           |
| Sendt på nytt til forbund                  | Søker og Medsøker har bekreftet/signert søknaden på nytt. Søknad er sendt på nytt til forbund for saksbehandling |
| Godkjent av forbund                        | Forbund har godkjent søknad inntil 10,5 timer. Søker har mottatt godkjenning                                     |
| Sendt inn til LO                           | Søknaden gjelder arbeidsplaner over 10,5 timer per dag. Forbund har sendt søknaden til LO for saksbehandling     |
| Mottatt av LO                              | Søknad er allokert til saksbehandler i LO, saksbehandling er startet                                             |
| Returnert til forbund                      | Søknaden inneholder feil/mangler, er returnert til forbund for utbedring                                         |
| Sendt på nytt til LO                       | Forbund har sendt søknaden til LO for saksbehandling på nytt                                                     |
| Godkjent av LO                             | LO har godkjent søknad                                                                                           |
| Avventer endelig godkjenning<br>av forbund | Godkjent søknad fra LO er sendt til forbund for endelig godkjenning før den sendes til søker                     |

# FAQ

| Spørsmål                                                                  | Svar                                                                                                    |
|---------------------------------------------------------------------------|----------------------------------------------------------------------------------------------------|
| `Medsøker' får ikke søknaden?                                             | 1. Sjekk e-posten, er den feil så vil ikke 'Medsøker' få søknaden.                                                                                                    |
| `Medsøker' får ikke signert<br>søknaden?                                  | Når 'Medsøker' ikke får signert e-posten, kan det være flere årsaker:<br>1. Hvis den som har fylt ut søknaden fortsatt er inne i søknaden når 'Medsøker' skal signere, kan det hjelpe at denne går ut av<br>søknaden.<br>2. Det kan være at den som skal signere ikke får tilgang på grunn av utdaterte sikkerhetssertifikater i nettleseren som brukes.<br>Oppdater eller bytt nettleser.<br>3. Det kan være feil i lenken som er sendt til 'Medsøker'. En løsning kan være å logge seg inn i selve løsningen i stedet for å bruke<br>den tilsendte lenken. 'Medsøker' går inn på https://ato.lo.no og kan logge seg inn ved hjelp av samme e-post som søknaden er<br>sendt til.<br>4. Hvis den som har startet søknaden endrer e-posten fra det som er automatisk generert inn e-post feltet under «Kontaktperson i<br>søkebedrift» eller «Tillitsvalgt i søkebedrift» så vil det føre til at medsøker ikke får signert. Den som starter søknaden må bruke<br>samme e-post som man logger seg inn i systemet med. |
| Jeg kommer ikke videre fra<br>protokoll, det kommer opp<br>feilmeldinger? | Hvis man limer inn tekst, så kan det noen ganger ligge formateringer inne i teksten som ATO- løsningen tolker til å<br>være maleware (skjult kode i teksten). Forsøk å fjerne formateringer i teksten som limes inn.                                                                                                    |
|                                                                           |                                                                                                    |
|                                                                           |                                                                                                    |
|                                                                           |                                                                                                    |
|                                                                           |                                                                                                    |

![](_page_24_Picture_0.jpeg)